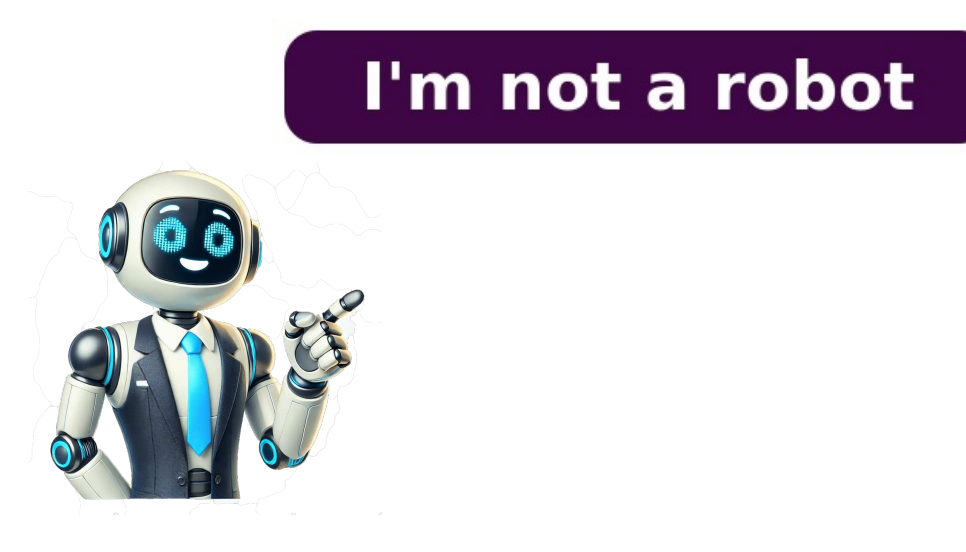

12-11-2024,07:34 AM #1 Hi all, I have a bunch of data tables in my workbook so naturally I had my workbook calculation on Partial rather than Automatic (to avoid recalculating all the tables every time something changes). It was fine until recently. Now excel automatically strikes through most cells because it deems them "stale" (although they're perfectly updated). This formatting doesn't show when calculation is on automatic (but obviously, I'm back to square one with the data tables). So my question is: is there a way to have calculation on automatic except for data tables). So my question is: is there a way to have calculation option (which creates stale value formatting)? Maybe something via VBA? I know I can deactivate the stale formatting but other people using the spreadsheet face the same issue, which creates a lot of confusion! Thanks! 12-11-2024,07:38 AM #2 If you have this feature, then you are not using Excel 2019 - would you please update your forum profile? Thanks. You can switch stale formatting off (scroll down to see how): Ali Enthusiastic self-taught user of MS Excel who's always learning! Don't forget to say "thank you" in your thread to anyone who has offered you help. It's a universal courtesy. You can reward them by clicking on \* Add Reputation below their user name on the left, if you wish. NB: as a Moderator, I never accept friendship requests. Forum Rules (updated August 2023): please read them here. Does this sound familiar to you: Excel takes too much time calculating. Instead of instantly showing the results, you have to wait for several seconds or even minutes for Excel to finish up the calculation. The problem: The larger your Excel model gets, the more you getfrustrated by the lack of performance. In the previous post, wevealready described 17 methods of speeding up Excel. Now we are going to have a deeper look at the calculation mode to manual can save you some time. But the basic question is: When do you want what to be calculated? You can set Excel to automatic calculation or manual calculation The moment of calculating means, that you can choose between the two basic calculation options Automatic and Manual. The third one (Automatic Becauseofthat we will now concentrate on the two main options Automatic and Manual. Automatic calculation means, that after each change in your workbook Excel recalculates. Simply speaking, every time you press enter, Excel calculates all the changed cellsand the depending cells in your workbook. Also, Excel calculates all volatile functions as INDIRECT or OFFSET. In a small workbook, you wont notice that, but large workbooks can suffer from performance. Each time, you ask Excel to recalculate. Therefore, go to Formulas. Under Calculation Options you canselect Manual (see the image above). Now, Excel will recalculate If you actively initiate a recalculation. For example by pressing F9 or by going to Formulas and clicking on Calculate If you actively initiate a recalculate If you actively initiate a recalculation. For example by pressing F9 or by going to Formulas and clicking on Calculate If you actively initiate a recalculate If you actively initiate a recalculate If you actively ini recalculated. Whereas the firstmethod (pressing F9) can be canceled easily, this method is quite stable. When on manual calculation mode: Keep calm and press F9.(Download this and other images as wallpaper to your Excel workbookshould be recalculated: If you want the whole workbook to be calculated: Switch to manual mode, press F9 or go to Formulas and click onCalculate Now.For only calculated Sheet. If you only press F9, all changes formulas and following cells will be updated. So, when you have the feeling that some formulas arent showing correct results, you can force Excel to recalculate the whole workbook by pressing Ctrl + Alt + F9.If you only want to calculate the whole workbook by pressing Ctrl + Alt + F9.If you can force Excel add-in Professor Excel Tools.You cantry it for free. There is no sign-up or installation needed, just download and activate it within Excel.Besides that, you can decide, if data tables (probably 99% of Excel workbooks dont have them) should be recalculated. Go to Formulas, click on Calculation Option and selectAutomatic Except for Data Tables. After weve taken a look at the different methods, lets put them together in one table. In the columns we differentiate between Manual and Automatic calculation. What to calculate? Calculation Mode: Automatic calculate? F9 + + All changes in all open workbook Press F9 or go to Formulas > Calculate Now Not selectable when on automatic mode Selection of cellsGo to Professor Excel and click on Calculate Sheet + Not selectable when on automatic mode In conclusion, in most situations, you would be fine by remembering these three things: If Excel becomesslow, switch to manual calculation mode.Recalculate everything by pressing F9.Recalculate just the current sheet by pressing Shift + F9. How can financial brands set themselves apart through visual storytelling? Our experts explainhow.Learn MoreThe Motorsport Images Collections captures events from 1895 to todays most recentcoverage. Discover The CollectionCurated, compelling, and worth your time. Explore our latest gallery of Editors' FavoritesHow can financial brands set themselves apart through visual storytelling? Our experts explainhow. Learn More The Motorsport Images Collections captures events from 1895 to todays most recentcoverage. Discover The CollectionCurated, compelling, and worth your time. Explore our latest gallery of Editors' Favorites How can financial brands set themselves apart through visual storytelling? Our experts explainhow. Learn More The Motorsport Images Collections captures events from 1895 to todays most recentcoverage. Discover The CollectionCurated, compelling, and worth your time. Explore our latest gallery of EditorsPicks. Browse Editors' Favorites Excel is mostly used for doing calculations, and one of its features is the ability to calculate numbers using different calculation modes. These modes tell Excel how and when to update the numbers as you make changes. You have four calculation Mode In automatic Calculation Mode Format Stale Values Calculation Mode Format Stale Values Calculation Mode Format Stale Values Calculation Mode In automatic Calculation Mode Format Stale Values Calculation Mode In automatic Calculation Mode In automatic you see is always up to date based on the latest input. Automatic Calculation is typically the default setting in Excel. Its chosen because it guarantees that the results of formulas are always current, which is usually the default setting in Excel. Its chosen because it guarantees that the results of formulas are always current, which is usually the default setting in Excel. Its chosen because it guarantees that the results of formulas are always current, which is usually the default setting in Excel. Its chosen because it guarantees that the results of formulas are always current, which is usually the default setting in Excel. Its chosen because it guarantees that the results of formulas are always current, which is usually the default setting in Excel. Its chosen because it guarantees that the results of formulas are always current, which is usually the default setting in Excel. Its chosen because it guarantees that the results of formulas are always current, which is usually the default setting in Excel. Its chosen because it guarantees that the results of formulas are always current, which is usually the default setting in Excel. Its chosen because it guarantees that the results of formulas are always current. as in dashboards or when working with data that changes frequently. For example, if Im creating a dashboard and I want to update the entire dashboard based on the value in one cell (say a drop-down list), Then having automatic calculation mode enabled would be useful. This mode is useful when working with relatively small datasets or less complex spreadsheets, where the recalculation time is minimal and wont noticeably slow down performance becomes an issue, users might switch to Manual Calculation time is minimal and wont noticeably slow down performance with large files but requires the user to remember to manually recalculate for up-to-date results. If automatic calculation mode is not currently activated on your system, you can follow these steps to enable it: Go to the Formula tab Go to the Formula tab Go to the Formula tab Go to the Calculation Mode, previously known as Automatic Except for Data Tables, is a specific setting for formula calculation. This calculation Mode is a variation of the standard Automatic Calculation Mode, with a key difference in how it treats data tables. Heres a breakdown of what this mode entails: The unique aspect of Partial Calculation Mode is how it handles data tables. Data tables, often used for what-if analysis, can be quite resource-intensive to recalculate. In this mode, Excel does not automatically recalculate data tables when other cells change. This approach can significantly improve performance, especially in complex workbooks where data tables are extensive and calculations are heavy. In this mode, data tables are only recalculated when you manually trigger a full recalculation (for example, by pressing F9). This gives you control over when these potentially time-consuming calculations occur, which is beneficial for maintaining workbook performance. To enable Partial calculation mode in Excel, follow the below steps: Go to the Formula tab Go to the Calculation group and expand the Calculation Options Select Automatic Except for Data Tables. If youre using a newer version of Excel, it may say Partial instead of Automatic Except for Data Tables. If youre using a newer version of Excel, it may say Partial instead of Automatic Except for Data Tables. entire sheet). In Manual Calculation Mode, Excel does not automatically update the results of formulas when you make changes in your workbook. Instead, formulas are recalculated only when you manually trigger the process. This mode can significantly improve performance in large, complex workbooks with numerous formulas, data tables, or volatile functions (like RAND or NOW). By avoiding constant recalculations, it reduces the computational load, which is particularly beneficial when working on extensive data modeling, complex financial spreadsheets, or scenarios where real-time updates are not necessary. It allows for batch processing of updates, which can be more efficient in certain contexts. You can recalculate your workbooks. Pressing Shift + F9 recalculates only the active worksheet. Pressing Ctrl + Alt + F9 forces a complete recalculation of all formulas in all open workbooks, regardless of whether Excel thinks they need recalculation or not. A critical aspect of using Manual Calculation Mode is the need to be mindful of recalculation to reflect the most current data. To enable Manual calculation mode in Excel, follow the below steps: Go to the Formula tab Go to the Calculation section and expand the Calculates all formulas only when you explicitly instruct it to do so. Even if youve chosen Manual mode, you will notice that your workbook recalculates every time you save it. To avoid this, you need to follow these steps. Click Formulas in the Excel Options dialog box. Select Manual calculation mode, there are two options Excel gives you to manually recalculate: The active sheet The entire workbookGo to the Formula tab Go to the Calculate only the active sheet. Go to the Calculate only the active sheet. If function keys are not enabled, you have to press Fn + F9. Even if you like manual calculation mode, you may want the workbook to recalculate automatically before saving option. Also read: Array Formulas in Excel The Format Stale Values feature in Microsoft Excel is designed to help users identify when cells contain outdated information due to the workbook being set to manual calculation mode. In manual calculation where the displayed values are no longer correct based on the current data or formulas. This feature visually indicates which values are stale or potentially incorrect because they have not been recalculated (by striking them off with a strikethrough). Its interesting to note that all open Excel workbooks use the same calculation mode, regardless of how you saved each file. Lets understand how this works with the example below. Below, I have three Excel workbooks in a folder. Automatic 1.xlsx and Automatic 1.xlsx and Auto multiple open workbooks with different types of calculation modes. When you change the calculation mode of one workbook, it applies to all the open workbooks. Then, you change the calculation mode of the Automatic 1 Excel workbook to Manual. Now, Excel has changed the calculation mode of the Automatic 2 Excel workbook, and the calculation mode of the first book is dependent on the calculation mode of all workbooks, the calculation mode of the first open the Manual Excel workbook and then open the Automatic 1 Excel workbook, the calculation mode of the Automatic 1 Excel workbook, the new workbook will be changed to Manual. When you create a new Excel workbook, the new workbook, the new workbook will be changed to Manual. Excel workbook and your last saved workbook is Automatic 2, the new Excel workbook uses Automatic calculation modes: automatic and manual. Automatic calculation modes: automatic calculation modes: automatic calculation modes: automatic calculation modes: automatic calculation modes: automatic calculation mode. deleting, hiding rows/columns, or renaming a worksheet, etc.). Manual calculates when explicitly requested by the user: From the ribbon, click Formulas > Calculate Sheet (shortcut key F9) to calculate only the active worksheet. Im sure everybody would prefer to use automatic calculation; however, formula complexity and large data sets can cause spreadsheet calculation mode. The differences between these two calculation modes can cause issues as they dont always behave as we might expect. To some users, it may appear the calculation mode is an application-level setting. This means it applies to all the workbooks open in Excel. If Excel is in automatic calculation mode, all workbooks are in that mode. Equally, if Excel is in manual calculation mode, then all workbooks are also in manual calculation mode. It is one settings. So far, it all seems straightforward. However, what causes the most confusion is understanding what actions cause the calculation mode to change: Settings changed by the user VBA code or Office Scripts), there are two ways for the user to change the calculation mode, through the Formula ribbon or through the Excel Options window. In the ribbon, click Formulas > Calculation Options from the ribbon to open the Excel Options dialog box. Then, in the Excel Options dialog box click Formulas > Calculation options > [Select: Automatic / Manual / Auto except data tables]. Click OK to close the window. Note: Using this method you can also enable/disable recalculation options, the second item is automatic except for data tables. The data tables being referred to are the feature found under Data > What If Analysis > Data Tables, it is not referring to the Tables are separated because they provide a way to calculations of the workbook Using single-threaded calculations of the workbook Using single-threaded calculations are useful because they provide a way to calculate multiple versions of a calculation using different parameters, and then compare the variations between those calculations. However, as they can cause slow calculation an additional option is available. When using VBA, it is easy to change the calculation mode. The lines of code below are examples of the types of how to change the calculation mode. The lines of code below are examples of the types of how to change the calculation mode. The lines of the types of how to change the calculation mode. The lines of the types of how to change the calculation mode. The lines of the type the type the type the type the type the type the type the type the type the type the type the type the type the type the type the type the type the type the type the type the type the type the type the type Application.CalculateBeforeSave = False With VBA, it is common to change it back at the end, as it helps with speed. However, if the macro errors or exits before completion, the calculation mode will not return to its previous state. So, VBA can cause unexpected changes in calculation mode if the code is not written correctly. Office Scripts, like VBA, can change the calculationMode.automatic) workbook.getApplication().setCalculationMode.automaticExceptTables) Unlike VBA, Office Scripts does not have any options to force calculationMode.automaticExceptTables) Unlike VBA, Office Scripts does not have any options to force calculationMode.automaticExceptTables) Unlike VBA, Office Scripts does not have any options to force calculationMode.automaticExceptTables) Unlike VBA, Office Scripts does not have any options to force calculationMode.automaticExceptTables) Unlike VBA, Office Scripts does not have any options to force calculationMode.automaticExceptTables) Unlike VBA, Office Scripts does not have any options to force calculationMode.automaticExceptTables) Unlike VBA, Office Scripts does not have any options to force calculationMode.automaticExceptTables) Unlike VBA, Office Scripts does not have any options to force calculationMode.automaticExceptTables) Unlike VBA, Office Scripts does not have any options to force calculationMode.automaticExceptTables) Unlike VBA, Office Scripts does not have any options to force calculationMode.automaticExceptTables) Unlike VBA, Office Scripts does not have any options to force calculationMode.automaticExceptTables) Unlike VBA, Office Scripts does not have any options to force calculationMode.automaticExceptTables) Unlike VBA, Office Scripts does not have any options to force calculationMode.automaticExceptTables) Unlike VBA, Office Scripts does not have any options to force calculationMode.automaticExceptTables) Unlike VBA, Office Scripts does not have any options to force calculationMode.automaticExceptTables) Unlike VBA, Office Scripts does not have any options to force calculationMode.automaticExceptTables) Unlike VBA, Office Scripts does not have any options does not have any options does not have any options does not have any options does not have any options does not have any options does not have any options does not have any options does not have any options does not have any options does not have any options does not have any options does not have any optio code.But the most common reason for the switch between automatic and manual is not as apparent. The calculation mode is most often changed based on the calculation mode of the first workbook opened in a session. Any workbooks subsequently opened also adopt the calculation mode of the first workbook, irrespective of its own settings. This is the part that causes the most problems, as we dont usually check calculation session. NOTE: Excel Online treats each workbook as a separate application session. therefore it cannot impact other workbooks. When a workbook saves, the calculation mode at the time of saving is held within the workbook. This becomes a problem for anybody who does not know that calculation modes exist. He believes all Excel files are set to automatic calculation; that is all he has ever experienced. Jacks work colleague sends him a workbook saved in manual calculation mode via e-mail. Jack has no idea the calculation mode via e-mail. Jack opens the workbook, this happens to be the first workbook opened in Excel. Jack has no idea the calculation mode via e-mail. Jack opens the workbook opened in Excel. Jack has no idea the calculation mode via e-mail. Jack opens the workbook opened in Excel. Jack has no idea the calculation mode via e-mail. Jack opens the workbook opened in Excel. Jack has no idea the calculation mode via e-mail. Jack opens the workbook opened in Excel. Jack has no idea the calculation mode via e-mail. Jack has no idea the calculation mode via e-mail exists. Jack continues to work with Excel; opening, modifying, saving, and e-mailing workbooks first, their session may now be set to manual. If subsequent users open up those same workbooks first, their session too will change to manual. Jacks workbooks may not have calculated at the right point in the process, and therefore he has potentially created workbooks containing lots of incorrect values. For many users, manual calculation mode regularly. The quick answer is that there is no fix because that is how Excel has been designed to operate. However, there are a few options to mitigate the potential problem: Use VBA in all workbooks, which must be opened with automatic calculation Adding a VBA workbook will force the calculation adding a VBA workbook will force the calculation adding adding adding inserted into the Workbook code module Private Sub Workbook\_Open()Application.CalculationAutomaticEnd Sub However, there is one drawback to using a macro option.Depending on the users settings and whether they click the button to enable content, the macro may or may not execute. NOTE: In Excel Online there is no way to automatically trigger an Office Script; therefore, there is no online equivalent. Always open a specific workbook will always open first and set the calculation mode in your XLSTART folder. That workbook will always open first and set the calculation mode in your XLSTART folder. in the start folder is to use a Personal Macro Workbook set to manual calculation, even if that it contains no macros. Find out more how to create a Personal Macro Workbook here: This will not prevent the user, or macros from changing the calculation mode, but it should reduce the risk of triggering a change based on the first workbook opened. NOTE: Excel Online does not have a feature to open a specific workbook when the application opens. Related Posts Discover how you can automate your work with our Excel Academy Make working late a thing of the past. The Excel Academy Make working late a thing of the past. redistribute the material in any medium or format for any purpose, even commercially. Adapt remix, transform, and build upon the material for any purpose, even commercially. The license terms. Attribution You must give appropriate credit, provide a link to the license, and indicate if changes were made . You may do so in any reasonable manner, but not in any way that suggests the licensor endorses you or your use. ShareAlike If you must distribute your contributions under the same license as the original. No additional restrictions You may not apply legal terms or technological measures that legally restrict others from doing anything the license permits. You do not have to comply with the license for elements of the material in the public domain or where your use is permitted by an applicable exception or limitation. No warranties are given. The license may not give you all of the permissions necessary for your intended use. For example, other rights such as publicity, privacy, or moral rights may limit how you use the material. Below is an overview: Download the Excel file. Use of Excel file. Use of Formulas > Calculation Options > Automatic When you open an Excel workbook, the Calculation Optionis Automatic by default. If you change the values in D5 and D6, the values in D5 and D6, the values in E5, E6 and E12 will automatically update. Note: The Automatic Except for Data Tables option is available in Calculation Options feature. Only data tables with a What-If Analysis are affected by this option; standard Excel tables continue to be automatically calculated. 1.2 To ManualGo to Formulas > Calculation Options > Manual. If you change the values in D5 and D6, the values in E5, E6 and E12 wort automatically update. To change the values in E5, E6 and E12 wort automatically calculated in E5, E6 and E12 wort automatically update. 2 Using the Calculate Sheet option in the Formulas Tab2.1 Using the Calculate Now OptionChange values in your dataset. Here, the values in D5 and D6. To recalculate all sheets in the workbook, click Calculate Now in the Formulas tab. You can also press F9 to recalculate all sheets in the workbook, click Calculate Sheet OptionChange values in your dataset. Here, the values in D5 and D6.To recalculate this sheet only, click Calculate Sheet in the Formulas tab. You can also press Shift + F9 to recalculate this sheet only. Example 3 Adding Manual and Automatic Calculate this sheet only. Options, choose All Commands in Choose commands from:. Select Automatic Calculation and click Add to add it to the Toolbar. Select Manual and click Add to add it to the Toolbar. Select Manual and click Add to add to add to add to add to the Toolbar. Select Manual and click Add to add to ad Change the Formula Calculation OptionsGo to Developer > Visual Basic.You can also press Alt + F11 to open the Visual Basic window.Enter the following Calculation = xlAutomatic Then.Calculation = xlManualMsgBox ("The Calculation Option is set to Manual")Else.Calculation Options were set to Automatic")End IfEnd WithEnd SubBefore running the code, the Calculation Option is set to Automatic")End IfEnd WithEnd SubBefore running the code youll see the following message: The Calculation Option is set to Automatic")End IfEnd WithEnd SubBefore running the code youll see the following message: The Calculation Option is set to Automatic")End IfEnd WithEnd SubBefore running the code youll see the following message: The Calculation Option is set to Automatic")End IfEnd WithEnd SubBefore running the code youll see the following message: The Calculation Option is set to Automatic")End IfEnd WithEnd SubBefore running the code youll see the following message: The Calculation Option is set to Automatic")End IfEnd WithEnd SubBefore running the code youll see the following message: The Calculation Option is set to Automatic")End IfEnd WithEnd SubBefore running the code youll see the following message: The Calculation Option is set to Automatic")End IfEnd WithEnd SubBefore running the code youll see the following message: The Calculation Option is set to Automatic")End IfEnd WithEnd SubBefore running the code youll see the following message: The Calculation Option is set to Automatic")End IfEnd WithEnd SubBefore running the code youll see the following message: The Calculation Option is set to Automatic")End IfEnd WithEnd SubBefore running the code youll see the following message: The Calculation Option is set to Automatic")End IfEnd WithEnd SubBefore running the code youll see the following message: The Calculation Option is set to Automatic")End IfEnd WithEnd SubBefore running the code youll see the following message: The Calculation Option SubBefore running the code youll see the following message: The Calculation Option SubBefore running the code youll see the following message: The Calculation Option SubBefore running the code youll see the following message: The Calculation Option SubBefore running the code youll see the following messag in Manual mode. If you run the code again, the Calculation Options will change to Automatic. Example 5 Enabling Iterative Calculations in D5 and drag down the Fill Handle to see the delivery time of the products whose delivered status is yes. =IF(C5="yes", IF(D5="",NOW(), D5), "") No results are displayed, as the formula has a circular reference. To enable the Iterative Calculation, go to the File tab.Select Options in the Home tab.In the Excel Options window, selectFormulas. Check Enable iterative calculation, go to the File tab.Select Options in the Home tab.In the Excel Options in the Home tab.In the Excel Options window, selectFormulas. Check Enable iterative calculation. Click OK. The formula is working: Note: You can also set the frequency of recalculations by changing values in Maximum Iterations (the higher the number, the more slowly the recalculation), and in Maximum Change (the accuracy of the result and the length of recalculation increase with decreasing numbers). Maximum Iterations and Maximum Change are set to 100 and 0.001 by default. Example 6 Setting the Calculation increase with decreasing numbers). Maximum Iterations and Maximum Change are set to 100 and 0.001 by default. 200.002 in C5 and 200.003 in C6.Excel displays 200.00 in both cells. They are set to display 2 decimal places only.Add those numbers to E13.400.01 is displayed: it computes the stored values (200.002 and 200.003). To change the calculation to the displayed value, go to the File tab. Select Options in the Home tab. In the Excel Options window, go to Advanced.Check Set precision as displayed.Click OK.Youll see that the value in E13 changed to 400.00: it is computing the displayed values. Excel Calculation Options : Knowledge Hub What-If Analysis > Data Table). In the box that appears, select: (i) 2019 revenue growth rate as the Row input cell: (cell D4); and (ii) 2019 EBITDA margin as the Column input cell: (cell D7). Click OK. 4. Format the tables. The following is a list of the six most common Data Table errors users encounter: 1. Workbook Calculation Settings: Multiple Data Tables in an Excel for Data Tables in an Excel for Data Tables. Go to File > Options > Formulas. Under Calculation options, select Automatic except for data tables. 2. Data Table Input Cell and Column Input Cell are Switched): If the Data Table is calculating but the values are incorrect, you may have mis-linked your Data Table in step 3 above. Try reversing the cells in the Row Input Cell and Column Input Cell and Column Input Cell are Switched): If the Data Table is calculating but the values are incorrect, you may have mis-linked your Data Table in step 3 above. and Column Headings are Linked to the Original Inputs: If the Data Table is calculating with incorrect values and you have confirmed the Data Table is not #2 above), the problem may be due to the row headings or column headings or column headings and column headings must be independent of the original inputs. You cannot link any of the row headings or column headings to the actual data inputs that drive the original Inputs: Excels Data Table is on a Different Worksheet than the Original Inputs: Excels Data Table is on a Different Worksheet than the Original Inputs that drive the original inputs that drive the original inputs. In our example, the Data Table must be located on the same worksheet as the original revenue growth and EBITDA margin assumptions. If you attempt to link the Data Table to cells on a different worksheet, you will get an error message occurs when cells are inconsistently locked. All of the cells in a Data Table must have the same locked attribute. The cells must all either be locked or unlocked. Attempting to run the Data Table tool when all the cells in the table are not consistent will result in an error. To check or change the locked settings of a cell, go to the Format Cells menu (CTRL + 1), and choose the Protection tab. 6. Other Data Table Issues: If you attempt to delete a single cell in a Data Table, you will get an error message. These errors occur because the Data Table or if you try to insert a column or row into your Data Table or if you attempt to delete a single cell in a Data Table. section of an array (you must change all of it or none of it). If you enjoyed reading this and want to improve your skills further, then try our Excel Best Practices Self-Study Courses here. Training The Street also offers a more advanced In-Person/Virtual Public Course called, Applied Excel. Where you can gain the skills needed for parsing, analyzing, and presenting information from large data sets. Browse our other Resources: The Calculations instantly, or sometimes it is best to recalculate at the end. The good news is, that you can change when and how Excel recalculates formulas using the Calculation Options. This article will give you an overview of the Calculation Options in Excel. How to Use Calculation Options in Excel. How to Use Calculation Options in Excel group, hit the Calculation Options drop-down menu. You will see the Automatic mode is the default mode. From the Calculate again. Modes of Calculation Options in ExcelThe Calculation Options in Excel allow you to compute in 3 distinct ways.1. Automatic Generally, the Automatic mode is for recalculating when a formula, function, value, cell address, or cell range is changed. It also plays an active role when a formula is filled in multiple cells.2. Automatic Except for Data Tables.3. ManualThe Manual mode stops the automatic recalculation method. To reactivate the Automatic mode, click the Calculate Now or Calculate Sheet command.Keyboard Shortcuts for Using Calculation Options in ExcelAutomatic Except for Data Tables Mode: Press ALT+A.Automatic Except for Data Tables Mode: Press ALT+A.Automatic Except for Data Tables Mode: Pres which of the Calculation Options in Excel. Please visit our Blogpage for more Excel-related writing. Also, dont forget to comment if you find anything confusing. Thank you. Excel Glossary | Autosum | Fill Handle | Conditional Format Cells | Sort & Filter | Advanced Filter | Text to Columns | Go To Special | Name Manager | Excel Table | Slicer | Power Ouery | Add-ins Rhidi Barma Data AnalystRhidi Barma Data AnalystRhidi Microsoft Excel since 2015. She loves writing articles on MS Excel tips & tricks, data analysis, business intelligence, capital market, etc. The tutorial explains the basics of Excel formulas efficiently, you need to understand how Microsoft Excel does calculations. There are many details you should know about basic Excel formulas, functions, the order of arithmetic operations, and so on. Less known, but no less important are "background" settings that can speed up, slow down, or even stop your Excel calculations. Overall, there are three basic Excel calculations settings that can speed up, slow down, or even stop your Excel calculations. you should be familiar with: Calculation mode - whether Excel formulas are recalculated manually or automatically. Iteration - the number of times a formula is recalculated until a specific numeric condition is met. Precision - the number of times a formula is recalculated until a specific numeric condition. In this tutorial, we will have a close look at how each of the above settings works and how to change them. These options control when and how Excel recalculates formulas. When you first open or edit a workbook, Excel automatically recalculates those formulas whose dependent values, or names referenced in a formula) have changed. However, you are free to alter this behavior and even stop calculation in Excel. On the Excel ribbon, go to the Formulas tab > Calculation Options button and select one of the following options: Automatic all dependent formulas is changed. Automatic Except for Data Tables - automatically recalculate all dependent formulas is changed. recalculate all dependent formulas except data tables. Please do not confuse Excel Tables (Insert > Table) and Data Table). This option stops automatic recalculation of data tables only, regular Excel tables will still be calculated automatically. Manual - turns off automatic calculation in Excel. Open workbooks will be recalculated only when you explicitly do so by using one of these methods. Alternatively, you can change the Excel 2010 - Excel 365, go to File > Options > Formulas > Calculation options section > Workbook Calculation. In Excel 2007, click Office button > Excel options > Formulas > Workbook Calculation. In Excel 2003, click Tools > Options > Calculation. Tips and notes: Selecting the Manual calculation option (either on the ribbon or in Excel Options) automatically checks the Recalculate workbook before saving box. If your workbook contains a lot of formulas, you may want to clear this check box to make the workbook save faster. If all of a sudden your Excel formulas have stopped calculating, go to Calculating, go to Calculating, go to Calculating, not calculating. If you have turned off Excel automatic calculation, i.e. selected the Manual calculate all open worksheets and update all open chart sheets, go to the Formulas tab > Calculation group, and click the Calculate Now button. To recalculate only the active worksheet as well as any charts and chart sheets linked to it, go to the Formulas tab > Calculation group, and click the Calculate Sheet button. Another way to recalculate sheet button shortcuts: F9 recalculate sheet button shortcuts: F9 recalculate sheet button. recalculates changed formulas in the active worksheet only.Ctrl + Alt + F9 forces Excel to recalculated.Ctrl + Shift + Alt + F9 forces Excel to recalculate absolutely all formulas in all open workbooks, even those that have not been recalculated.Ctrl + Shift + Alt + F9 checks formulas dependent on other cells first, and then recalculates all formulas in all open workbooks, regardless of whether they have changed since the last calculation) to compute formulas that refer back to their own cells, which is called circular references. Excel does not calculate such formulas by default because a circular reference can iterate indefinitely creating an endless loop. To enable circular references in your worksheets, you must specify how many times you want a formula to recalculate. To turn on Excel iterative calculation, do one of the following: In Excel 2016, Excel 2013, and Excel 2010, go to File > Options > Formulas, and select the Enable iterative calculation check box under the Calculation area. In Excel 2007, click Office button> Excel 2007, click Office button> Exce following settings: In the Maximum Iterations box, type the maximum amount of change between the recalculated. In the Maximum Change box, type the maximum amount of change between the recalculated results. recalculates. The default settings are 100 for Maximum Iterations, and 0.001 for Maximum Change and close the Excel Options, whichever comes first. With all the settings configured, click OK to save the changes and close the Excel Options dialog box. By default, Microsoft Excel calculates formulas and stores the results with 15 significant digits of precision. However, you can change this and make Excel use the displayed value instead of the stored value when it recalculates formulas. Before making the change, please be sure you fully understand all possible consequences. In many cases, a value displayed in a cell and the underlying value (stored value) are different. For example, you can display the same date in a number of ways: 1/1/2017, 1-Jan-2017 and even Jan-17 depending on what date format you set up for the cell. No matter how the display value changes, the stored value remains the same (in this example, it's the serial number 42736 that represents January 1, 2017 in the internal Excel system). And Excel will use that stored values can make you think that a formula's result is wrong. For example, if you enter the number 5.002 in one cell, 5.003 in another cell and choose to display only 2 decimal places in those cells, Microsoft Excel will display 5.00 in both. Then, you add up those numbers, and Excel returns 10.01 because it calculates the stored values to the displayed values, and the above calculation would return 10.00 (5.00 + 5.00). If later on you want to calculate with full precision, it won't be possible to restore the original values (5.002 and 5.003). If you have a long chain of dependent formulas (some formulas do intermediate calculations used in other formulas), the final result may become increasingly inaccurate. To avoid this "cumulative effect", it stands to reason changing the displayed values via custom Excel number of displayed decimal places by clicking the corresponding button on the Home tab, in the Number group: If you are confident that the displayed precision will ensure the desired accuracy of your Excel calculations, you can turn it on in this way: Click the File tab > Options, and select the When calculations. Check the Set precision as displayed box. Click OK. This is how you configure calculation settings in Excel. I thank you for reading and hope to see you on our blog next week!

Excel calculation automatic except for data tables. Automatic except for data tables. Automatic except for data tables meaning. Why use tables in excel. Excel table data example.